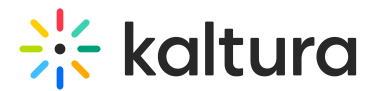

## Create a playlist in Moodle

Last Modified on 06/14/2025 8:02 pm IDT

(a) This article is designated for faculty members.

### About

Playlists are a great tool for organizing your content, such as videos, audio files and even documents.

#### E

The instructions below are for non-Theming users. If you have Theming enabled, please refer to our article 'Create a playlist - Theming'.

### 0

If you can't create or add media to a playlist, ask your administrator to give you the required permission.

Watch the video tutorial below to learn how to create a playlist!

#### Create a new playlist

1. Access the Media Gallery.

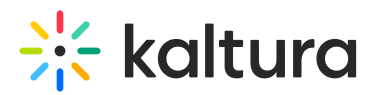

#### **Media Gallery** 0 Start Meeting Home 50 Media 3 Pending ➡ ADI PLAYLIST Annoto\_Prefe<mark>renc</mark>es\_(So 122855804126 00:06 Demo\_Roy\_Kaltura\_Test Branding t urce) ➡ PLAYLIST 2 2 00:10 00:06 Short Video - Training Kaltura LT Short Video KMS Demo Quiz Stunt bikes event ➡ MY PLAYLIST (Dil)

From the hamburger menu, select Create channel playlist.

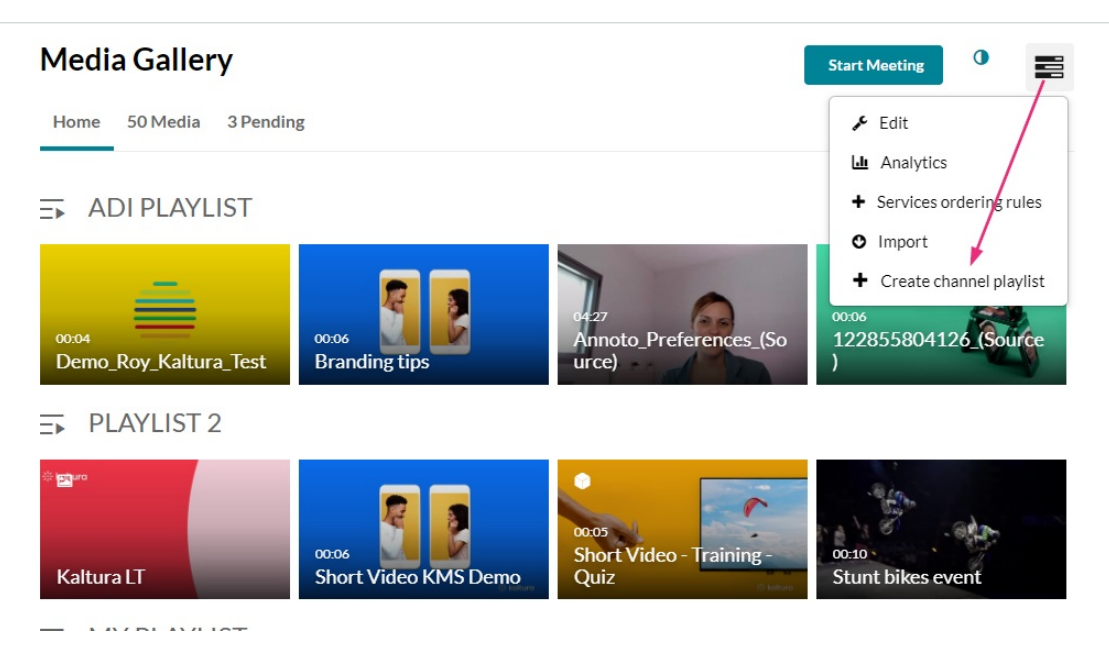

The **Create Playlist** page displays.

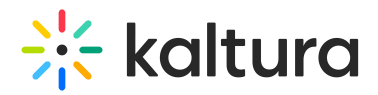

| ☴ Create Play     | list My Playlist 372809                        |       |                   | Cancel Go to Media Gallery |
|-------------------|------------------------------------------------|-------|-------------------|----------------------------|
|                   |                                                | М     | y Playlist 372809 |                            |
|                   |                                                | Add   | description       |                            |
|                   |                                                | Add   |                   |                            |
| Add Items To Your | Playlist                                       |       | Playlist          | 0 Item                     |
| My Media          | ✓ Q Search for N                               | Media |                   |                            |
| 00:19             | Learning video<br>Created by Customer Training | ÷     | Ê                 |                            |
| 01:58             | Learning video<br>Created by Customer Training | ÷     |                   |                            |
| Earning 👧         | Kaltura Learning                               | (+)   | Your pla          | aylist is empty            |

2. Add a title (default is 'My Playlist' ), description, and tags.

|                                                      | Trair          | ning playlist       |       |
|------------------------------------------------------|----------------|---------------------|-------|
| =>                                                   | This is a      | training playlist.  |       |
|                                                      | playlist 3     | K training X demo X |       |
| Add Items To Your Playlist                           | 0              | Playlist            | 0 Ite |
| My Media                                             | ( <del>)</del> |                     |       |
| 00:19 Learning video<br>Created by Customer Training | Ŭ              |                     |       |

Copyright © 2025 Kaltura Inc. All Rights Reserved. Designated trademarks and brands are the property of their respective owners. Use of this document constitutes acceptance of the Kaltura Terms of Use and Privacy Policy.

# 🔆 kaltura

A

To add Kaltura Video Quizzes and documents to a playlist, ensure your main playlist player is set to a **v7 player**.

1. Choose the media you want for your playlist.

You can use the search function to find the media you want to add, or use the dropdown menu. The menu includes the following two options:

- My Media Select this to display media from your My Media library.
- Media Gallery Select this to display media that is available in the Media Gallery.

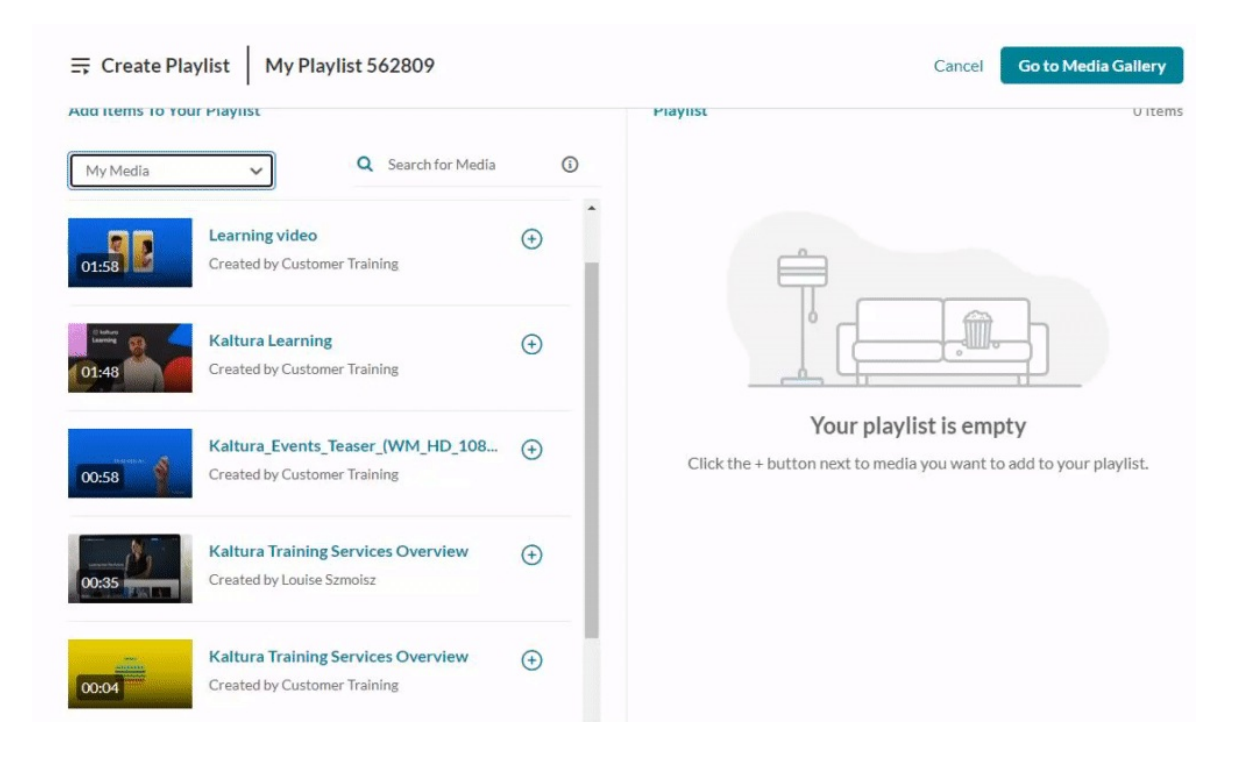

2. Click the add button(s)  $\bigcirc$  next to the items you want to add.

The selected items show a check symbol <a> and move into the My Playlist column on the right. (If you change your mind and don't want that item, just click the check symbol <a> to remove it.)</a>

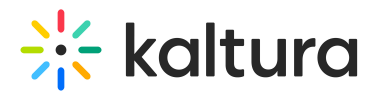

| ⇒ Create Play             | Image: Second Second |             |                                                                                                    |         |  |  |
|---------------------------|----------------------------------------------------------------------------------------------------|-------------|----------------------------------------------------------------------------------------------------|---------|--|--|
| Add Items To You          | r Playlist                                                                                                    |             | Playlist                                                                                                    | 3 Items |  |  |
| My Media                  | Q Search for Media  Learning video                                                                                                    | ن<br>ب<br>۲ | = 1 Learning video<br>Created by Customer Training                                                                                                    | • • •   |  |  |
| 00:19                     | Created by Customer Training Learning video Created by Customer Training                                                                                                    | ÷           | =   2       Image: State of the state of the state of the |         |  |  |
| Cathor<br>Lawing<br>01:48 | Kaltura Learning<br>Created by Customer Training                                                                                                    | ÷           | = 3     3     Kaltura Training Services Ove       Created by Customer Training     Kaltura Training                                                                                                    | ••••    |  |  |
| 00:58                     | Kaltura_Events_Teaser_(WM_HD_108<br>Created by Customer Training                                                                                                    | ÷           |                                                                                                    |         |  |  |
| 00:35 <b>1</b>            | Kaltura Training Services Overview<br>Created by Louise Szmoisz                                                                                                    | •           |                                                                                                    |         |  |  |
|                           | Kaltura Training Services Overview                                                                                                    | 0           |                                                                                                    |         |  |  |

To manually reorder media in the playlist, grab the two lines to the left of the media and drag to the desired spot in the playlist.

| Greate Pla       | ylist My Playlist 082709                                            |                    |   |   |     |        |        | Cane                                                            | cel Create |
|------------------|---------------------------------------------------------------------|--------------------|---|---|-----|--------|--------|-----------------------------------------------------------------|------------|
| Add Items To You | r Playlist                                                          |                    |   |   | MyP | laylis | t      |                                                                 | 4 Items    |
| My Media         | ~                                                                   | Q Search for Media | 0 | • | =   | 1      | 00:58  | Enhancing Corporate Events with Kaltura Created by Louise Smith |            |
| 00:59            | DC-9-50+Pushback.mp4<br>Created by Louise Smith                     |                    | • |   | =   | 2      | Olt-48 | Kaltura Learning.mp4 Created by Louise Smith                    |            |
| 01:48            | Kaltura Learning.mp4 Created by Louise Smith                        |                    | 0 |   | =   | 3      |        | Getting Started with Kaltura for Enterprise Soluti              | ons        |
| 01:48            | Tour the Learning site     Created by Louise Smith                  |                    | • |   |     |        | 00:13  | Created by Louise Smith     Kaltura Training Services Overview  |            |
| 00:35            | Kaltura Training Services Overview Created by Louise Smith          |                    | 0 |   | =   | 4      | 00.35  | Created by Louise Smith                                         |            |
| 00:17            | Rec - Jul 6, 2024 6:40 PM - New session     Greated by Louise Smith |                    | • |   |     |        |        |                                                                 |            |

You can also click the **three dots menu** next to an item and move the item to the top or bottom of the playlist, or to remove the item.

Copyright © 2025 Kaltura Inc. All Rights Reserved. Designated trademarks and brands are the property of their respective owners. Use of this document constitutes acceptance of the Kaltura Terms of Use and Privacy Policy.

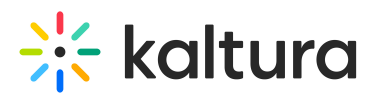

| Add Items To Your Playlist                              |                       | My Playlist                                                                                                    | 3 Items               |
|---------------------------------------------------------|-----------------------|----------------------------------------------------------------------------------------------------|-----------------------|
| My Media V<br>My Media V<br>Created by Louise Smith     | Q Search for Media () | E 1 Kaltura Training Services Overview<br>Created by Louise Smith                                                                                                    | Move to Bottom        |
| 01:48 Tour the Learning site<br>Created by Louise Smith | $\odot$               | =     2       Image: Constant of the second second s | Move to Top<br>Remove |
| Created by Louise Smith                                 | ٥                     | = 3 Getting Started with Kaltura for Enterpris                                                                                                    | se Solutions          |
|                                                         | ~                     |                                                                                                    |                       |

3. When you're happy with your selected items, click **Go to Media Gallery**.

| <b>झ</b> Create Pla        | ylist My Playlist 442809                                                       |                                                                                           |                  | Cancel Go to Media G                                          | allery  |
|----------------------------|--------------------------------------------------------------------------------|-------------------------------------------------------------------------------------------|------------------|---------------------------------------------------------------|---------|
| Add Items To You           | ur Playlist                                                                    |                                                                                           | Playlist         |                                                               | 3 Items |
| My Media                   | Q Search for Media  Learning video                                             | ĵ<br></th <th>= 1</th> <th>Learning video<br/>Created by Customer Training</th> <th></th> | = 1              | Learning video<br>Created by Customer Training                |         |
| 00:19                      | Created by Customer Training<br>Learning video<br>Created by Customer Training | ÷                                                                                         | = 2 <b>00:35</b> | Kaltura Training Services Ove<br>Created by Louise Szmoisz    | • • •   |
| 2 kilus<br>Laning<br>01:48 | Kaltura Learning<br>Created by Customer Training                               | ÷                                                                                         | = 3              | Kaltura Training Services Ove<br>Created by Customer Training |         |
| 1) a toty A.               | Kaltura_Events_Teaser_(WM_HD_108<br>Created by Customer Training               | Ð                                                                                         |                  |                                                               |         |

Your playlist displays at the top of the Media Gallery.

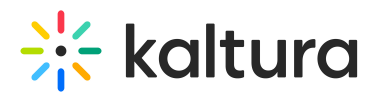

| Media Gallery                  |                                               | [                                             | Start Meeting             | • =      |
|--------------------------------|-----------------------------------------------|-----------------------------------------------|---------------------------|----------|
| Home 50 Media 5 Pendin         | g                                             |                                               |                           |          |
| TRAINING PLAYL                 | IST                                           |                                               |                           |          |
| 00:19<br>Learning video        | 0.35<br>Kaltura Training<br>Services Overview | 0004<br>Kaltura Training<br>Services Overview |                           |          |
| ➡ ADI PLAYLIST                 |                                               |                                               |                           |          |
| 00004<br>Demo_Roy_Kaltura_Test | 0006<br>Branding tips                         | 0427<br>Annoto_Preferences_(So<br>urce)       | 00:06<br>12285580412<br>) | 6_Source |
| ➡ PLAYLIST 2                   |                                               |                                               |                           |          |